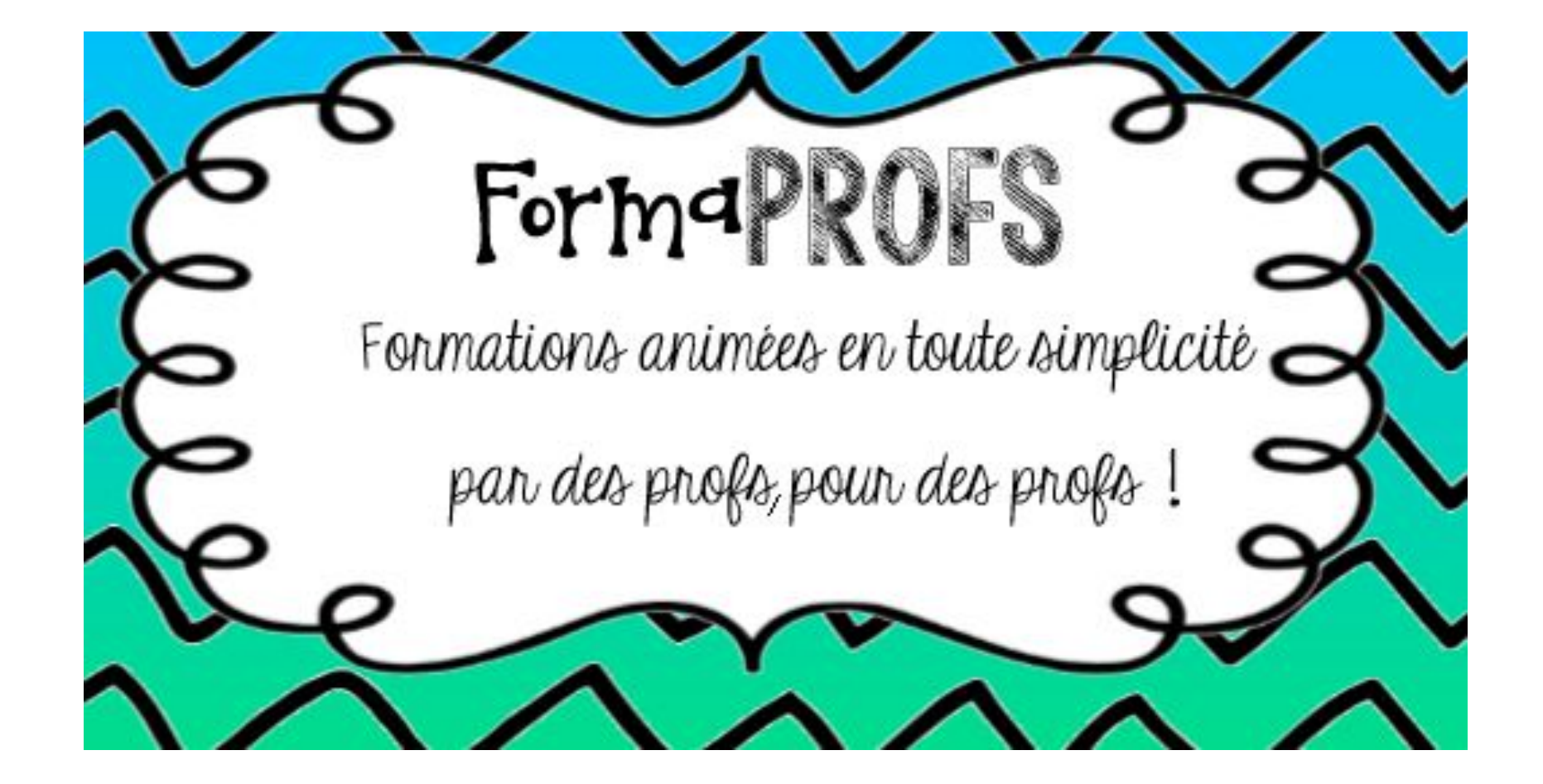

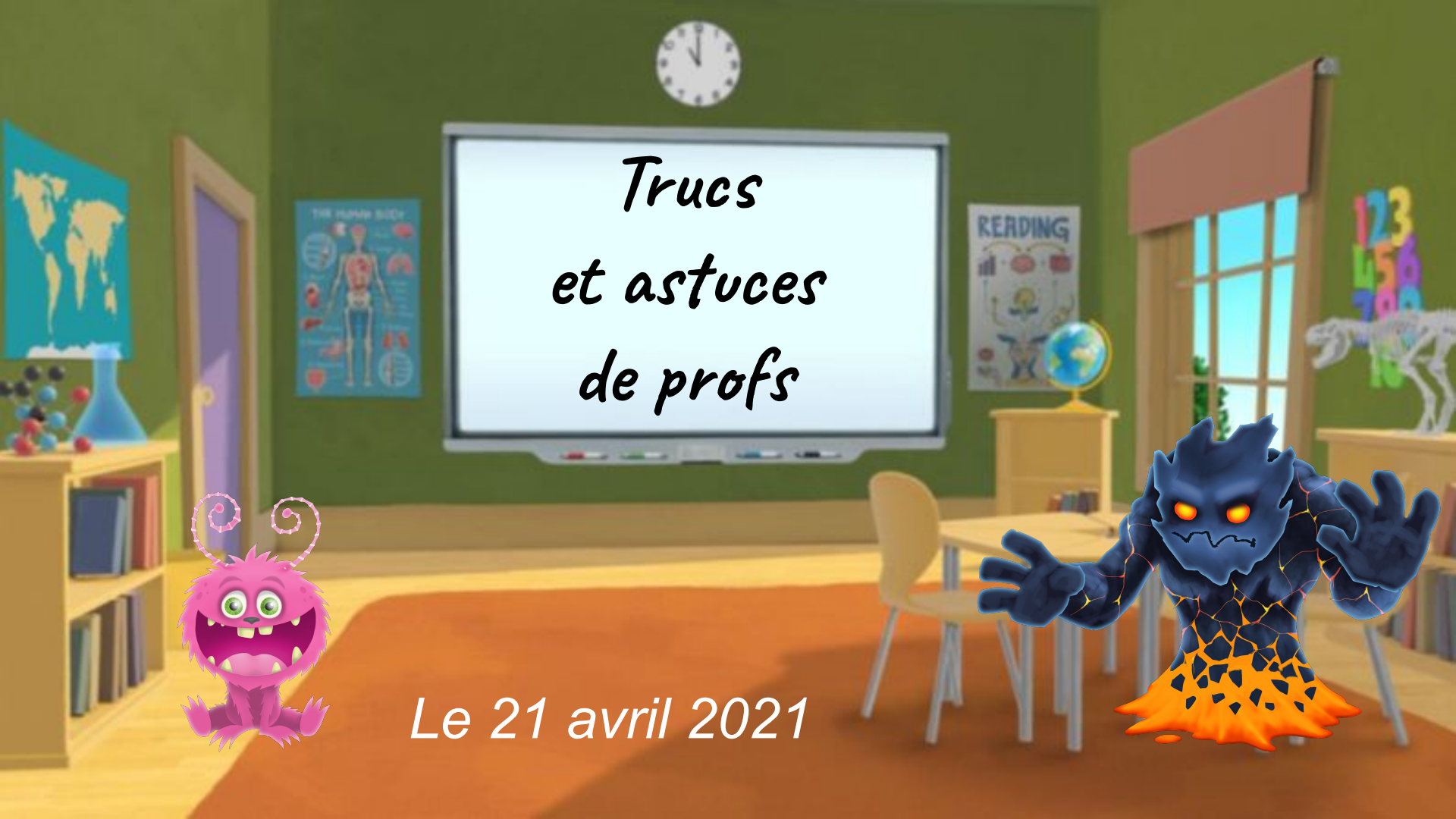

### Création de Codes QR

Prends une tablette, scanne le Qr Code correspondant au livre que tu as lu.

Installe-toi dans le divan et réponds aux questions !

N'oublie pas de valider ton travail

en appuyant sur 'Terminer'.

Bon travail !

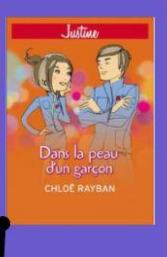

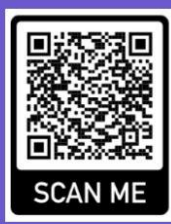

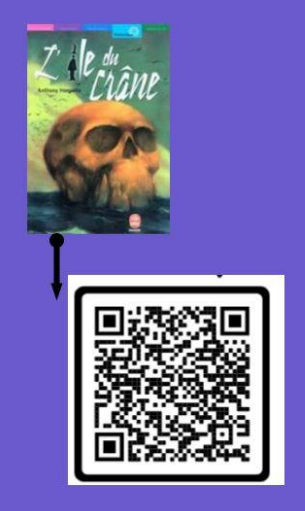

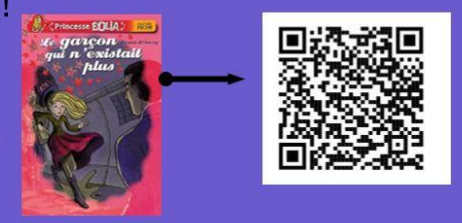

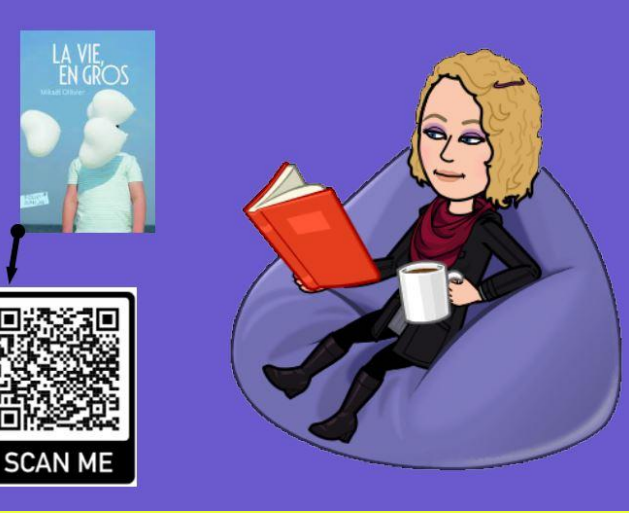

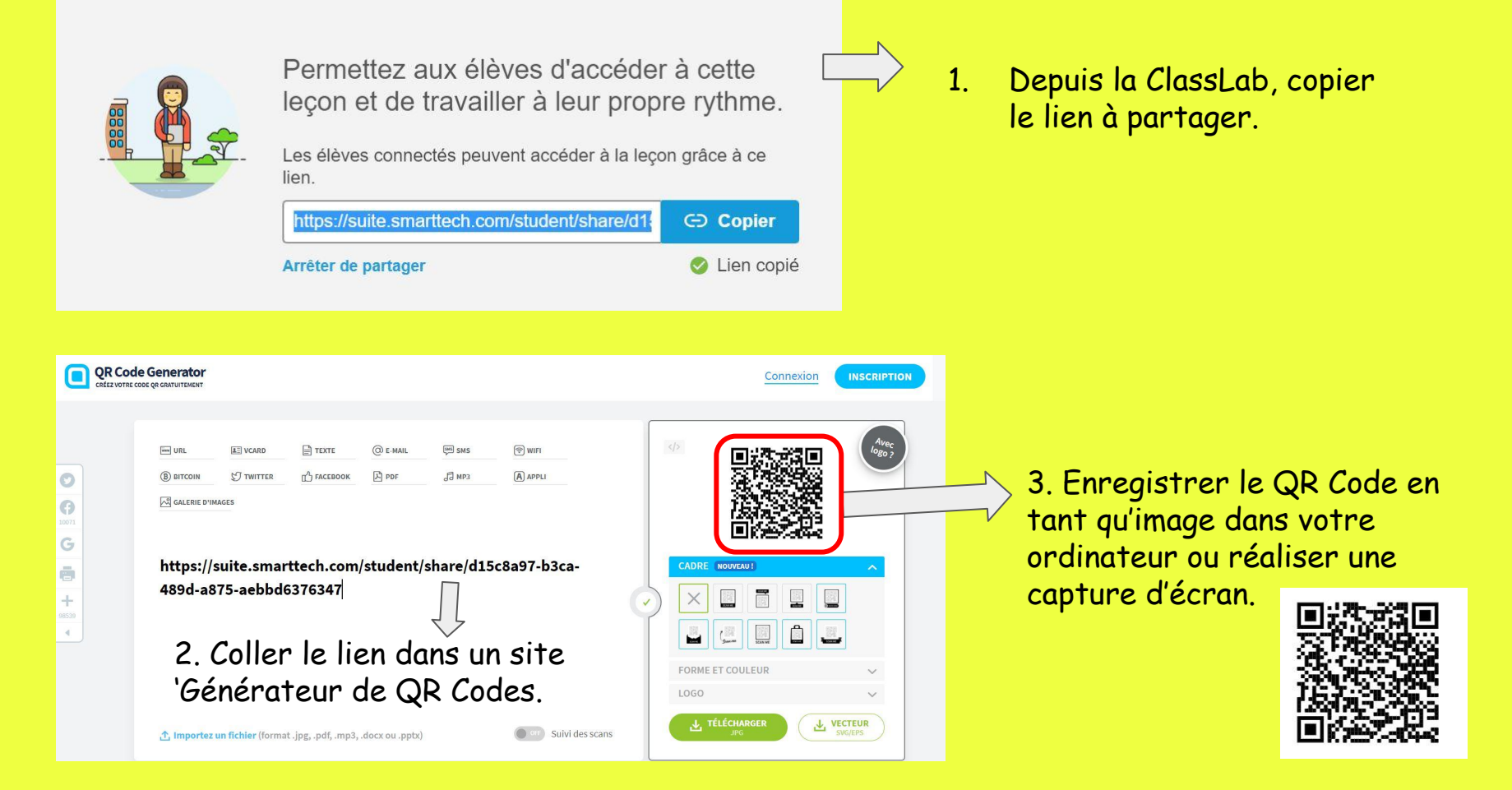

# Crayon Blanc pour effacer les réponses

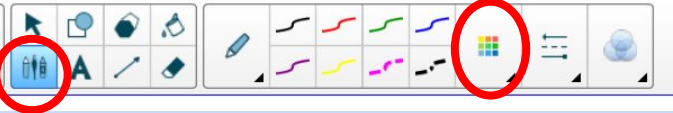

1. Choisir le crayon 2. Choisir la couleur blanche

3. Passer sur les zones à cacher avec le crayon blanc.

84 045 : 1000 =

234 x 50 = 117 000

21,407 x 5 = 107,035

4. Sélectionner la gomme et «effacer» la zone du crayon blanc pour faire apparaître la réponse.

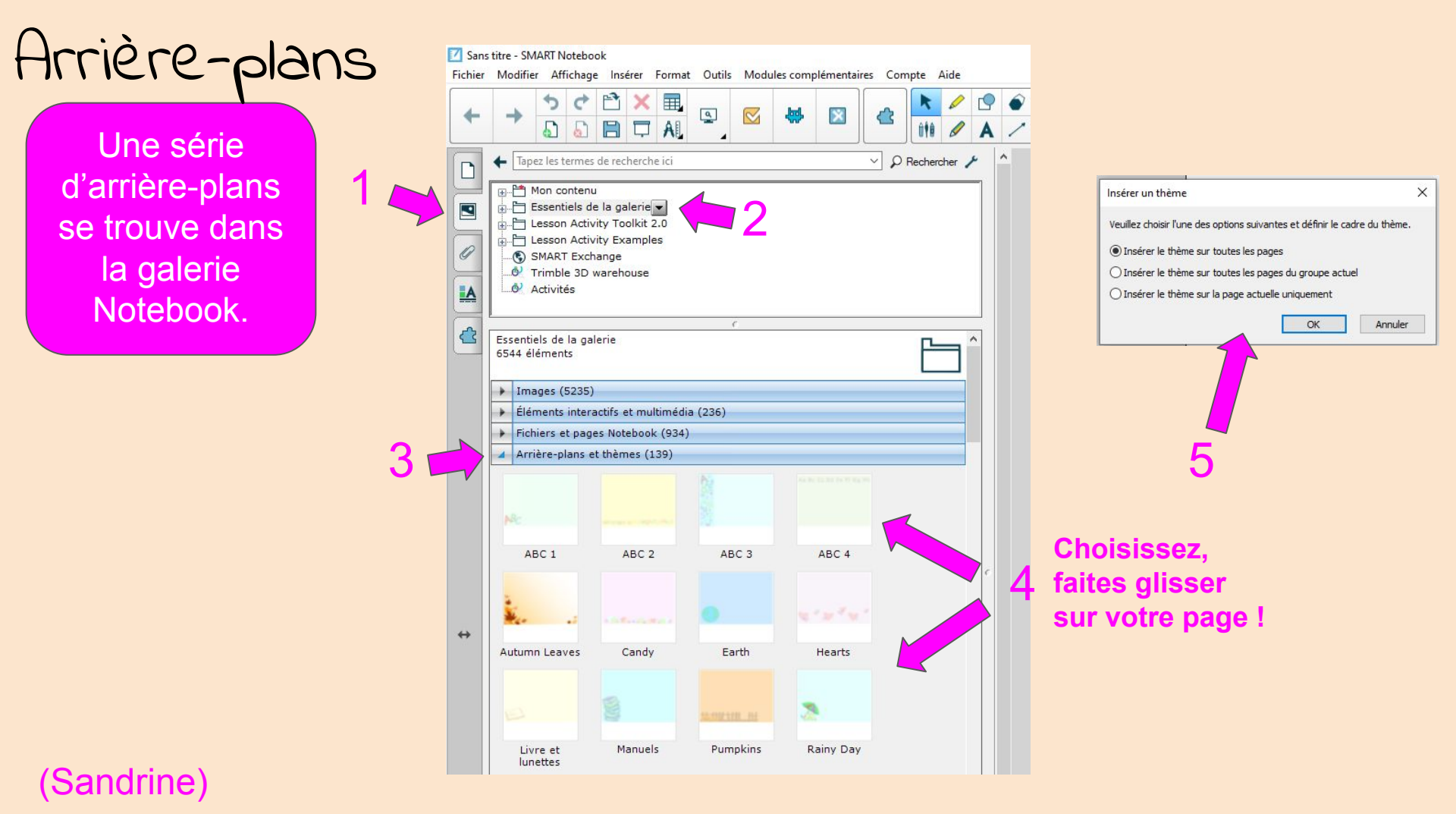

Arrière-plans (bis)

|  | Coller                                  | Ctrl+V |
|--|-----------------------------------------|--------|
|  | Sélectionner tout                       | Ctrl+A |
|  | Réinitialiser la page                   |        |
|  | Effacer la page                         | Ctrl+L |
|  | Effacer l'encre de la page              |        |
|  | Masque d'écran                          |        |
|  | Paramétrer la couleur de l'arrière-plan | (      |
|  | Supprimer un thème                      | >      |
|  | Afficher tous les liens                 | Alt+L  |
|  | Ajouter la page à la galerie            |        |

1 un clic droit sur la page...

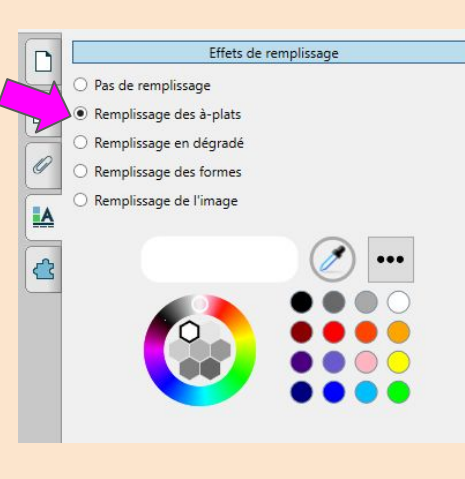

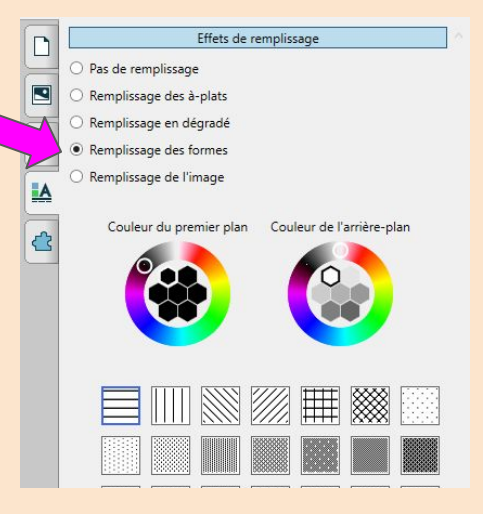

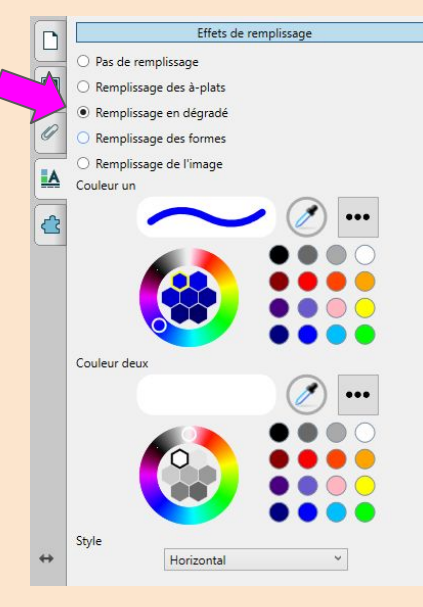

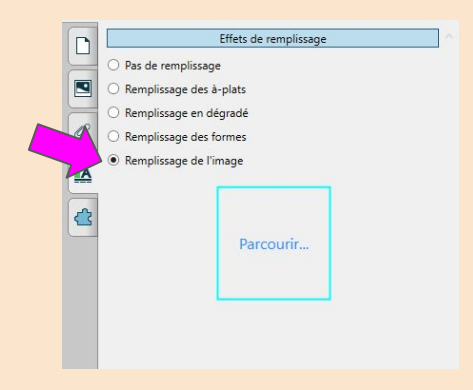

#### (Sandrine)

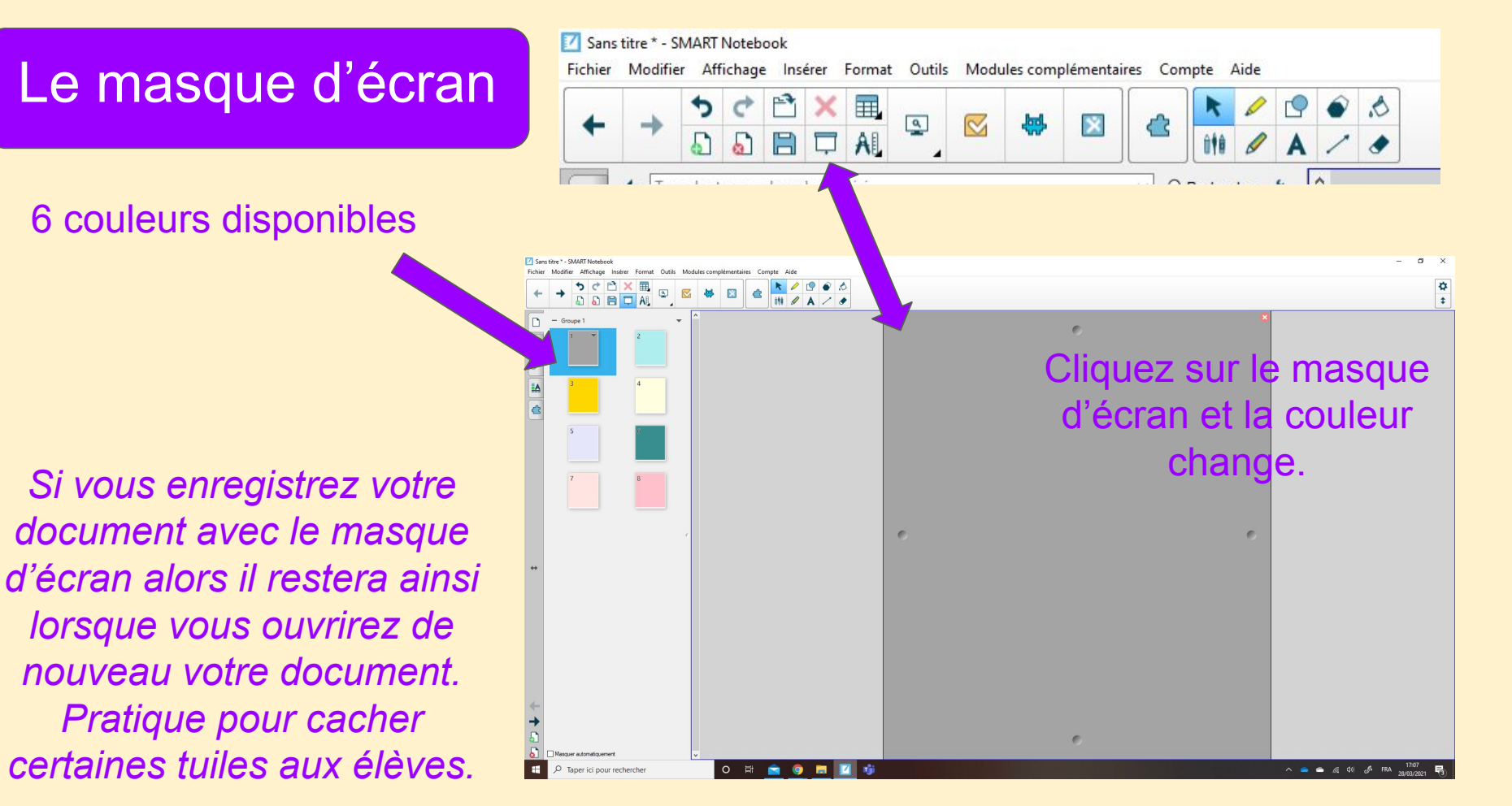

Sandrine

## Paramétrer la barre d'outils

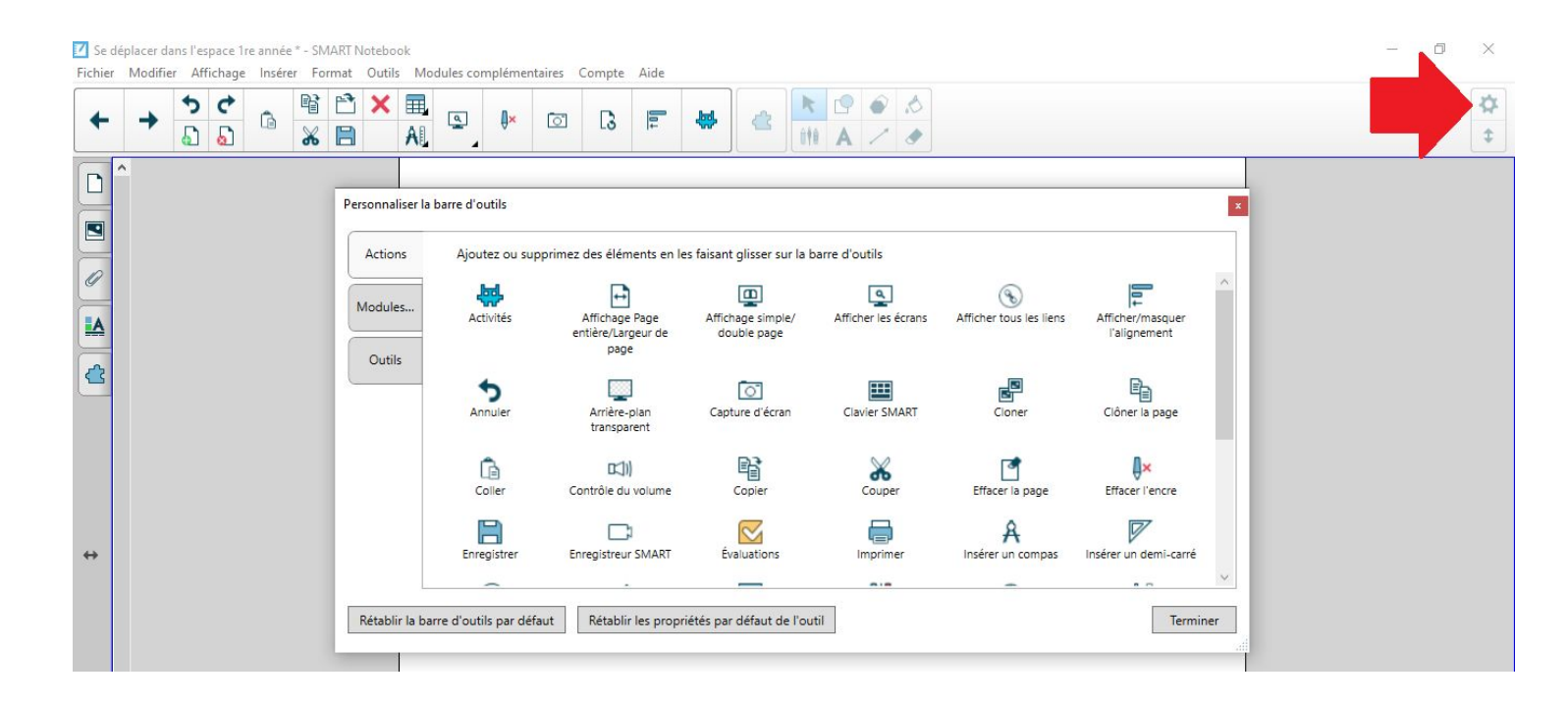

(Caroline)

# Paramétrer votre affichage

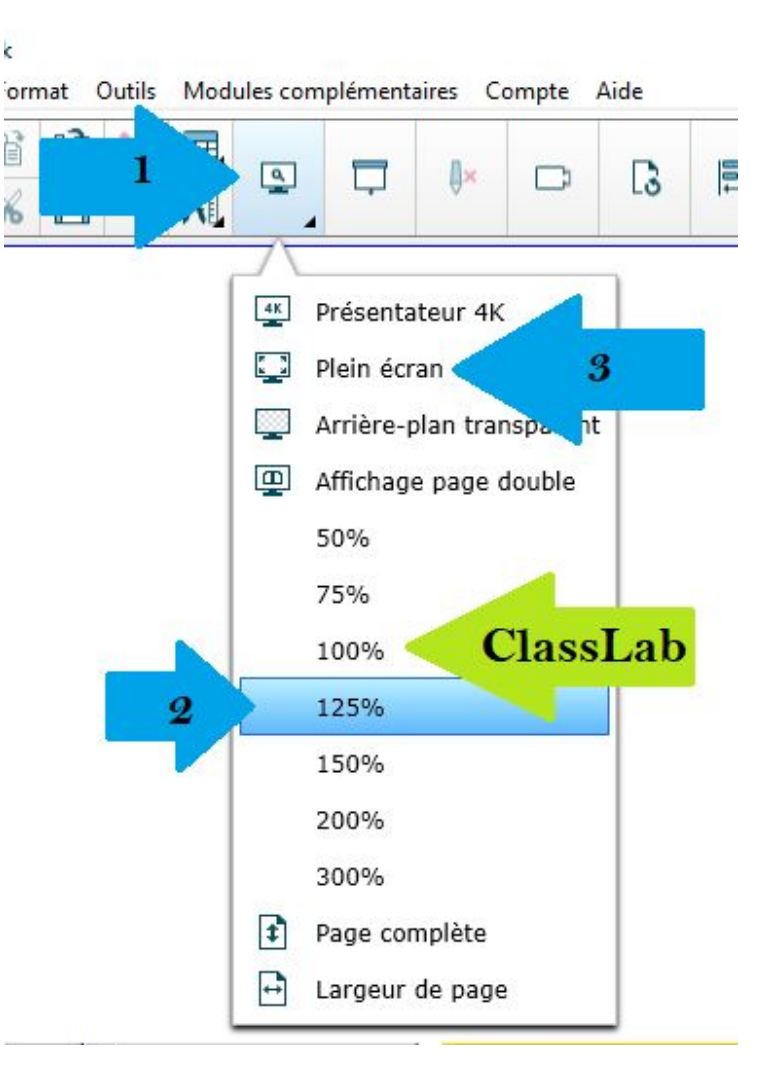

k

6

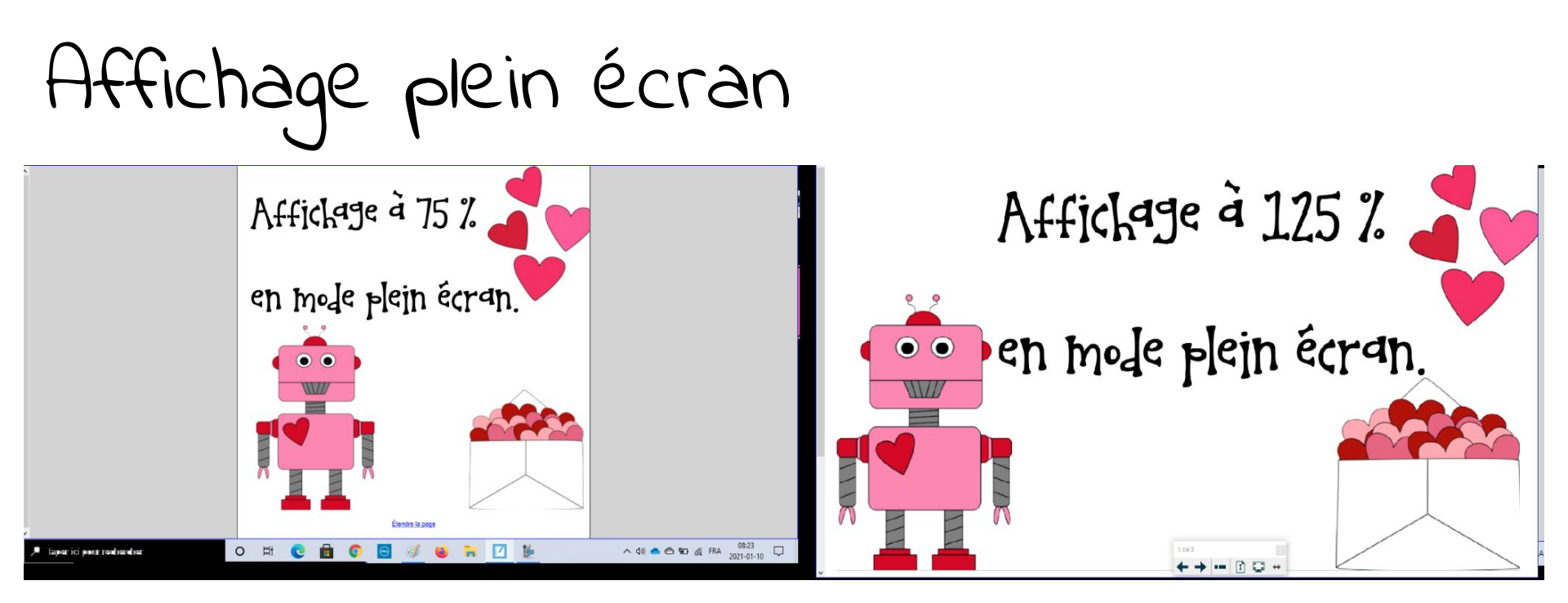

#### (Caroline)

Affichage double-page

Observe-le et réponds aux différentes questions du DARE-DARE.

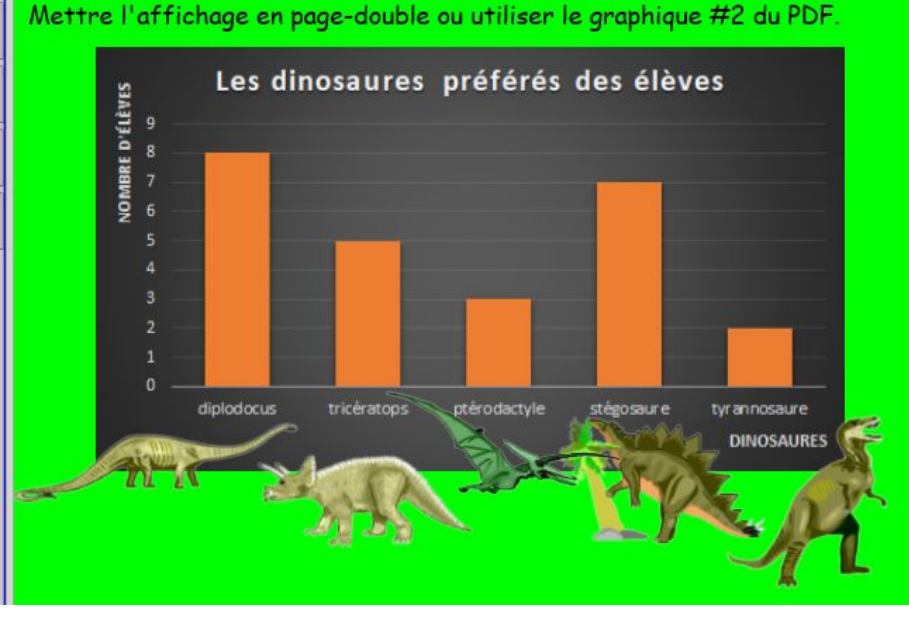

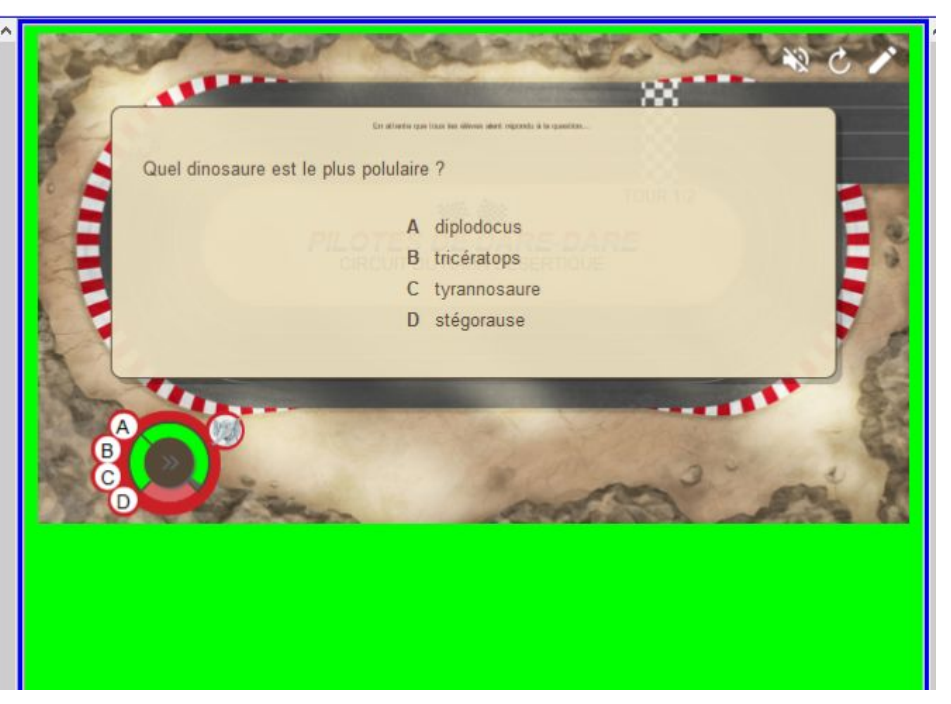

# Écrire dans une forme

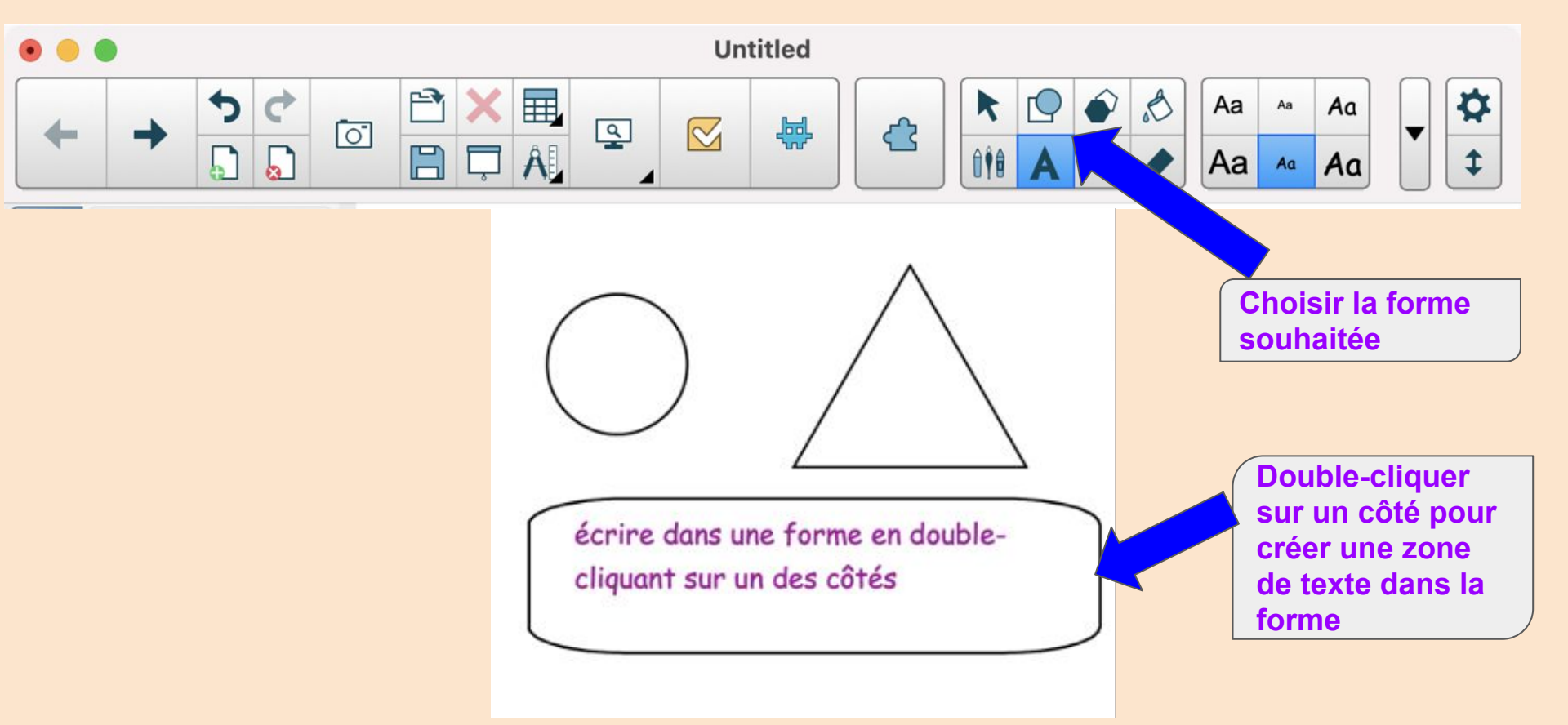

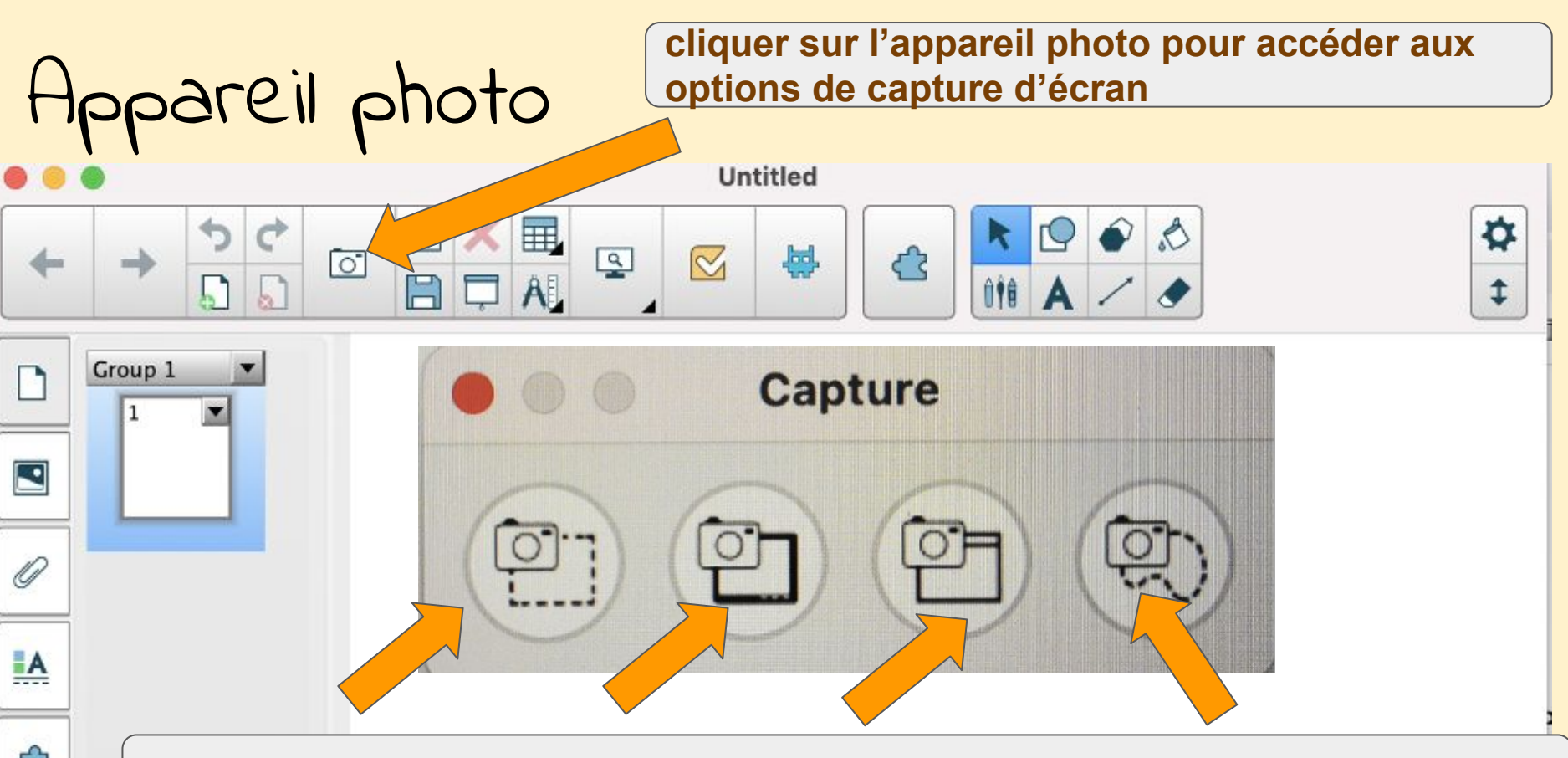

sélection de zone écran complet sélection de fenêtre capture "à la main"

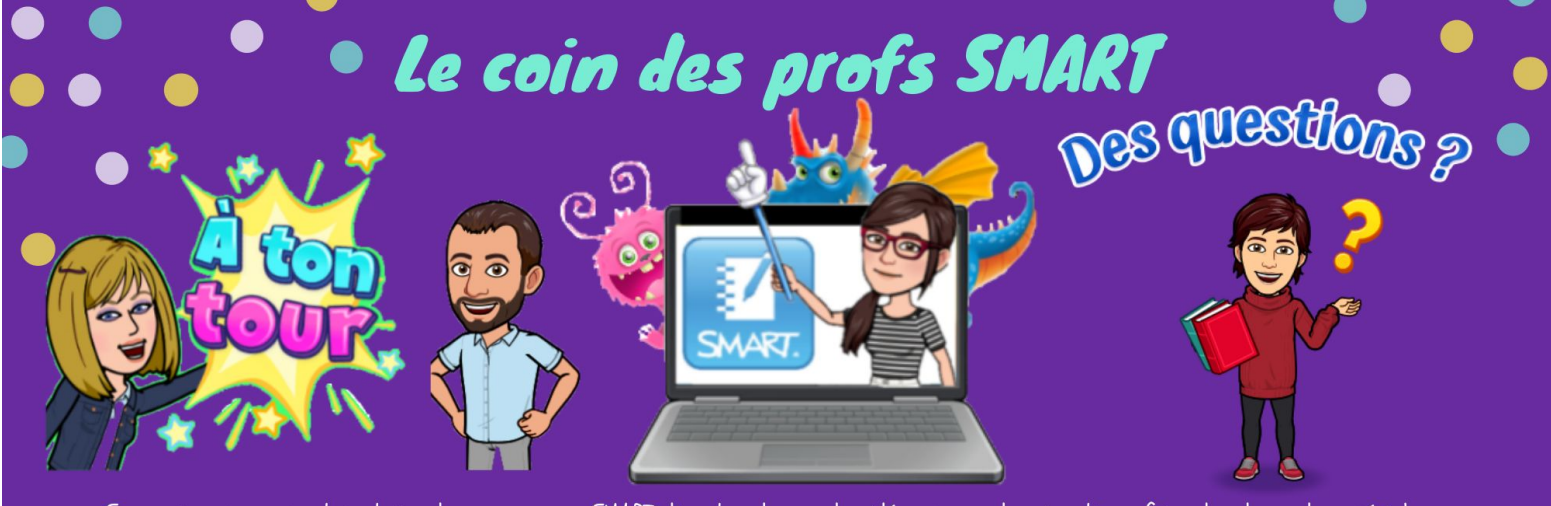

Sur ce groupe, on peut partager des ressources SMART, discuter, donner des idées, poser des questions, faire des demandes spéciales, ...

### Le prochain Forma PROFS SMART

MARDI 4 MAI 12h(Qc) - 18h(Fr) Formap PUP Comment créer des activités interactives géniales avec le créateur d'activités dans Notebook?

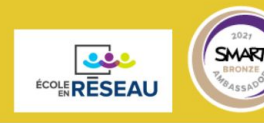

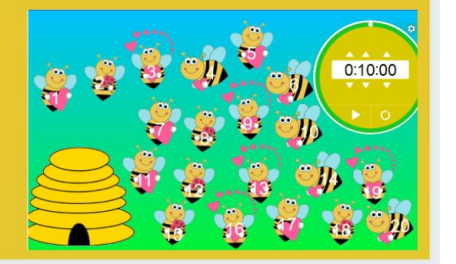